## **New FEPMIS**

## **Approving Change of Status (COS)**

A Step by Step Guide For Use @ https://fam.nwcg.gov/fam-web/ You must have "Approve COS" as a role, if you do you can select Approve COS from the menu. A list of all COS that are available for your approval will appear in the "Approval Queue". Select the "Property Number" of the item that you want to view. You may sort the list by various Headers, click on the Header to sort the column. FS can sort by state whereas state's only see their own state and cannot sort by that column.

|                                                                                                    | WEE             |        | PPL   |                    | AND /    | AZATAZLI    | on ma                          | Nagemen                                     | 17                                        |                                           |
|----------------------------------------------------------------------------------------------------|-----------------|--------|-------|--------------------|----------|-------------|--------------------------------|---------------------------------------------|-------------------------------------------|-------------------------------------------|
|                                                                                                    | FAMWE           | B Hom  | ie Co | ntact Us FA        | Q Help D | isclaimer   |                                |                                             |                                           | Mon Feb 10 20                             |
| Administration<br>FIRESTAT<br>AWSR                                                                                   | FEPN            | IS:    | Аррі  | rove Cha           | nge Of S | Status (C   | :OS) Us                        | ser ID: DCstate                             | e<br>pproval Queue Property Re            | Mew Approve COS                           |
| ARS<br>TRESTAT Re-engineered<br>SIT-209<br>VIMS-TEST                                                                 | Prop            | erty#  | State | State<br>Property# | Station  | COS Status  | Condition                      | FSC                                         | FEPP Type                                 | Additional Description                    |
| Electronic Forms<br>KCFAST<br>Legacy FEPMIS<br>PocketCards                                                           | = <u>AG0001</u> | 543838 | DC    | 543838             | STATE    | CANNIBALIZE | UNSERVICABLE                   | EQUIPMENT<br>7025 - INPUT/OUTPUT<br>AND STO | GAL,<br>USABLE, BUT MISSING<br>SOME PARTS | GAL,<br>USABLE, BUT MISSING<br>SOME PARTS |
| Fire and Weather Data<br>Other Links                                                                                 |                 |        |       |                    |          | Approva     | Il Queu <mark>e  </mark> Prope | erty Review   Approve C                     | :05                                       |                                           |
| FAMWEB Data Warehouse<br>FEPMIS<br>Create Plan<br>Approve Plan<br>Create/Review SF-122<br>Approve SF-122<br>Receipts |                 |        |       |                    |          |             |                                |                                             |                                           |                                           |
| Approve Receipts<br>Modify<br>Approve Modifications<br>Approve Breakdowns<br>Charge of Status                        |                 |        |       |                    |          |             |                                |                                             |                                           |                                           |
| Add Inventory<br>Approve Additions                                                                                   |                 |        |       |                    |          |             |                                |                                             |                                           |                                           |

Manage Signatories

Approve Certification

Y K

This screen provides all of the property attributes of the item, these attributes will appear on the COS form; they cannot be changed on this screen nor can they be changed once the COS form is approved. If the information is incomplete or incorrect you will have the option to reject the COS on the next screen. Any changes to property attributes must be done in the "Modify" module.

n

|                                                                                                    | Top Portion of Item Attributes Page                                                                                                    | ge                                                                                                    |
|----------------------------------------------------------------------------------------------------|----------------------------------------------------------------------------------------------------|----------------------------------------------------------------------------------------------------|
| FAMWEB Administration FIRESTAT AWSR AMIS APS                                                                                                    | FAMWEB Home Contact Us FAQ Help Disclaimer<br>FEPMIS: Tracked Property Review User ID: DCstate<br>Ap                                                                                                    | Mon Feb 10 2014                                                                                                    |
| FIREST AT Re-engineered<br>SIT-209<br>WIMS-TEST<br>Electronic Forms<br>KCFAST<br>Legacy FEPMIS<br>PocketCards<br>Fire and Weather Data<br>Other Links                                                                                                    | Property #: AG0001543838<br>Property Type: FEPP<br>Property Status: PENDING APPROVAL<br>Approval Process: CHANGE OF STATUS<br>Approval Status: PENDING APPROVAL<br>Organization Level: State<br>Condition: Usable<br>Acquisition Doc#: FLS01FL00061<br>DTID: N/A | Status is Pending<br>ou cannot change<br>tails when a Property<br>ling, so if you need to<br>perty attributes, do not |
| <ul> <li>FAMWEB Data Warehouse</li> <li>FEPMIS         <ul> <li>Create Plan</li> <li>Approve Plan</li> <li>Create/Review SF-122</li> <li>Approve SF-122</li> <li>Receipts</li> <li>Approve Receipts</li> <li>Modify</li> <li>Approve Modifications</li> <li>Operate Modifications</li> </ul> </li> </ul> | GSA Control#: 990084366<br>Qty: 1<br>Cost: \$9,675.00<br>In-Service Date:<br>Insurance Expiration Date:<br>Inventory Certification Date:<br>FSC: 7025 - INPUT/OUTPUT AND STORAGE DEVICES<br>FEPP Type: PROVIDE DESCRIPTION                                       | S until you have the made.                                                                                            |
| Approve Breakdowns<br>Change of Status<br>Approve COS<br>Add Inventory<br>Approve Additions<br>Inventory Worksheets<br>FEPP Certification<br>FFP Certification<br>Remove FFP<br>Manage Signatories<br>Approve Certification                                                                              | Additional Description: USABLE, BUT MISSING SOME PARTS<br>State Property#: 543838<br>Division: DIVISION 1a<br>Subdivision: SUBDIVISION 1<br>Station: STATE OFFICE<br>Drive-Type:<br>Tonnage:<br>Part#:                                                           | vehicle or any of the<br>v, make sure they are<br>the COS is submitted.                                               |

| Construction   File Edit View Favorites Tools Help File Edit View Favorites Tools Help File Edit View Favorites Tools Favorites Tools Favorites T | 🖉 Fire & Aviation Manage                                                                                                    | ment Homepage - A              | licrosoft Internet Explore                                                                                                    | r provided by USDA Forest Servi                                                                                      | ice                                                                                                    |                                                                                |
|----------------------------------------------------------------------------------------------------|----------------------------------------------------------------------------------------------------|--------------------------------|----------------------------------------------------------------------------------------------------|----------------------------------------------------------------------------------------------------|----------------------------------------------------------------------------------------------------|--------------------------------------------------------------------------------|
| File Edt View Pavorkes Tods Help   Pavorkes   Pavorkes   Pavorkes   Pavorkes   Pavorkes   Pre & Aviaduo Management Homepage <b>Mile Descinance Administration Preview Preview</b>                                                                                                    | COO - R https://fami                                                                                                    | est. <b>nwcg.gov</b> /fam-web/ |                                                                                                    | ✓ 🔒                                                                                                    | 🛛 🐼 😽 🔀 🛅 Bing                                                                                                    | Q-                                                                             |
| Provide   Provide   Provide Provide                                                                                                    | File Edit View Favorites                                                                                                    | Tools Help                     |                                                                                                    |                                                                                                    |                                                                                                    |                                                                                |
| Free & Avlation Management Homepage In the page of safety - Tode - ** Addininistration FANWEB Administration FREE & Avlation Management Homepage Contract Us FAQ Help Disclamer FANWEB Administration FREE & Manufactures: HP Model: 1/A Model: 1/A Mode                                                                                                    | 🚖 Favorites 🛛 👍 🛅 httpr                                                                                                    | www.mapquest 🚺 Sug             | gested Sites 🝷                                                                                                    |                                                                                                    |                                                                                                    |                                                                                |
| • KAWUEB       Additional Comments         • KAWUEB Data Warehouse       • Keptist         • Compose Braid       • Concurrence         • Kentory       • Concurrence         • Kentory       • Concurrence         • Kentory       • Concurrence         • Kentory       • Concurrence         • Kentory       • Concurrence         • Kentory       • Concurrence         • Kentory       • Concurrence         • Kentory       • Concurrence         • Kentory       • Concurrence         • Kentory       • Concurrence         • Kentory       • Concurrence         • Kentory       • Concurrence         • Kentory       • Concurrence         • Kentory       • Concurrence         • Vitil • Feat       • Concurrence         • Vitil • Feat       • Concurrence         • Vitil • Feat       • Concurrence         • Vitil • Feat       • Concurrence         • Vitil • Feat       • Concurrence         • Vitil • Feat       • Concurrence         • Vitil • Feat       • Concurrence         • Concurrence       • Concurrence         • Concurrence       • Concurrence         • Physical Storage       Concurrence                                                                                                    | Fire & Aviation Management                                                                                                    | Homepage                       |                                                                                                    |                                                                                                    | 🏠 • 📓 - 🖃 👼 • Page                                                                                                   | 🔹 Safety 🕶 Tools 🔹 🕢 👻                                                         |
| FANWEB <ul> <li>Partei:</li> <li>Administration</li> <li>FileSTAT</li> <li>Make / Mandatuere:</li> <li>Model: N/A</li> <li>Model Year:</li> <li>Color:</li> <li>Gradient:</li> <li>Seriale:</li> <li>S212A00133</li> <li>Unit of Issue:</li> <li>EACH</li> <li>Ditt: A: Non-Mul DEMILITARIZATION NOT REQUIRED</li> </ul> <li>VIINS-TEST</li> <li>Legacy EPDNIS</li> <li>PocketCards</li> <li>Fire and Weather Data</li> <li>Other Links</li> <li>FANWEB Data Warehouse</li> <li>FERMINE Data Warehouse</li> <li>FERMINE Data Warehouse</li> <li>Create Plan</li> <li>Create Plan</li> <li>Approve Plan Griggesal Instructions (max. 500):</li> <li>Receipts</li> <li>Approve Plan Griggesal Instructions (max. 500):</li> <li>Receipts</li> <li>Approve Receipts</li> <li>Modify</li> <li>Approve Receipts</li> <li>Approve Bradidowns</li> <li>Approve Bradidowns</li> <li>Approve Receipts</li> <li>Modify</li> <li>Approve Bradidowns</li> <li>Approve Bradidowns</li> <li>Approve Bradidowns</li> <li>Approve COS</li> <li>Add Interventory</li>                                                                                                    |                                                                                                    | Mid P                          | Ortion O<br>Contact Us FAQ Help                                                                                                    | f Item Attr                                                                                                    | ibutes Page                                                                                                    | Mon Feb 10 2014                                                                |
| Participation       Plant Prove Plan       Model Year:       More property attributes.         PIRESTAT<br>AWSR.       Model Year:       0         AWIS       Gradient:       Color:         ARS       Gradient:       Stri209         WINI-STEST       Unit of Issue:       EACH         Electronic Forms       Unit of Issue:       EACH         PocketCards       Physical Storage Location:       CONEX         PocketCards       NSN/LSN:       7025         Fire and Weather Data       Additional Comments:       WIL, STATE WILL VALIDATE.         VWIR, State Plan       Approve Plan       Create Plan         Approve SF-122       Approve SF-122       Approve SF-122         Approve SF-122       Approve SF-122       Approve SF-122         Approve Receipts       Modify       Approve Breakdowns         Approve Breakdowns       Chrout Board fried. Use as parts for other Like Items         Other Like Items       Circuit Board fried. Use as parts for other Like Items         Approve Breakdowns       Chrout Board fried. Use as parts for other Like Items         Approve Breakdowns       Chrout Board fried. Use as parts for other Like Items         Approve Breakdowns       Chrout Board fried. Use as parts for other Like Items         Approve Breakdowns       <                                                                                                    | FAMWEB                                                                                                    | ~                              | Part#:                                                                                                    |                                                                                                    |                                                                                                    |                                                                                |
| Create Plan<br>Approve Plan<br>Create/Review SF-122<br>Approve SF-122<br>Receipts<br>Approve Receipts<br>Modify<br>Approve Breakdowns<br>Change of Status<br>Approve COS<br>Add Inventory                                                                                                    | <ul> <li>Administration         FIRESTAT         AWSR         AMIS         ARS         FIRESTAT Re-engineered         SIT-209         WIMS-TEST         Electronic Forms         KCFAST         Legacy FEPMIS         PocketCards         Fire and Weather Data         Other Links     </li> <li>FAMWEB Data Warehouse         FEPMIS     </li> </ul> |                                | Make / Manufacturer:<br>Model:<br>Model Year:<br>Color:<br>Gradient:<br>Serial#:<br>Unit of Issue:<br>DMIL:<br>Physical Storage Location:<br>NSN/LSN:<br>Additional Comments: | HP<br>N/A<br>0<br>3212A00133<br>EACH<br>A- NON-MLI DEMILITARIZATION NO<br>CONEX<br>7025<br>WLR, STATE WILL VALIDATE. | ot REQUIRED                                                                                                    |                                                                                |
| Approve Additions<br>Inventory Worksheets<br>FEPP Certification<br>FFP Certification                                                                                                    | Create Plan<br>Approve Plan<br>Create/Review SF-122<br>Approve SF-122<br>Receipts<br>Approve Receipts<br>Modify<br>Approve Modifications<br>Approve Breakdowns<br>Change of Status<br>Approve COS<br>Add Inventory<br>Approve Additions<br>Inventory Worksheets<br>FEPP Certification<br>FFP Certification                                             | Explanation/Dis                | posal Instructions (max. 500):                                                                                                    | Circuit Board fried. Use as parts for<br>other Like Items                                                            | An explanation a<br>ltem needs the C<br>already entered l<br>where you detern<br>state is asking to<br>the property. | s to why the<br>OS should be<br>here. This is<br>mine what the<br>be done with |
| Remove FFP<br>Manage Signatories                                                                                                    | Remove FFP<br>Manage Signatories<br>Approve Certification                                                                                                    | 57                             |                                                                                                    |                                                                                                    |                                                                                                    | ~                                                                              |

| 🖉 Fire & Aviation Managen                                                                                                    | nent Homepage - Microsoft Internet Explorer provided b | y USDA Forest Service                                                                                                   |                                              |
|----------------------------------------------------------------------------------------------------|--------------------------------------------------------|----------------------------------------------------------------------------------------------------|----------------------------------------------|
| 💽 🗢 🖻 https://famte                                                                                                    | est. <b>nwcg.gov</b> /fam-web/                         | 💌 🔒 🚱 🐓 🗙 💽 Bing                                                                                                    |                                              |
| File Edit View Favorites                                                                                                    | Tools Help                                             |                                                                                                    |                                              |
| 🙀 Favorites 🛛 👍 🛅 http-                                                                                                    |                                                        |                                                                                                    |                                              |
| Fire & Aviation Managemen                                                                                                    | <b>Bottom Portion of It</b>                            | em Attributes Page                                                                                                    | Safety 🕶 Tools 🔹 🕢 👻                         |
|                                                                                                    | NATIONAL FIRE AND AVIATI<br>WEB APPLICATIONS           | Din Management                                                                                                    |                                              |
| L FALINER                                                                                                    | FAMWEB Home Contact Us FAQ Help Disclaimer             |                                                                                                    | Mon Feb 10 2014                              |
| <ul> <li>FAMWEB</li> <li>Administration <ul> <li>FIRESTAT</li> <li>AWSR</li> <li>AMIS</li> <li>ARS</li> <li>FIRESTAT Re-engineered</li> </ul> </li> <li>SIT-209</li> <li>WIMS-TEST</li> <li>Electronic Forms <ul> <li>KCFAST</li> </ul> </li> <li>Electronic Forms <ul> <li>KCFAST</li> </ul> </li> <li>Legacy FEPMIS <ul> <li>PocketCards</li> <li>Fire and Weather Data</li> </ul> </li> <li>Other Links</li> </ul> <li>FAMWEB Data Warehouse <ul> <li>FEPMIS</li> </ul></li> | Comment 1:                                             | The state may have comment<br>but these are not the Explan-<br>the COS, these are commen-<br>were entered in the Modify | nt here,<br>nation for<br>ts that<br>module. |
| Create Plan<br>Approve Plan<br>Create/Review SF-122<br>Approve SF-122<br>Receipts<br>Approve Receipts<br>Modify<br>Approve Modifications<br>Approve Breakdowns<br>Change of Status<br>Approve OS<br>Add Inventory<br>Approve Additions<br>Inventory Worksheets<br>FEPP Certification<br>FFP Certification<br>Remove FFP<br>Manage Signatories<br>Approve Certification                                                                                                    | Submit Or provide signatory and approve item<br>Back   | Click "Submit to continue to the<br>"Approval Queue" or "Back" to the "Pending COS Items."                              | he<br>o return                               |

To Approve COS a "Signatory" must be selected from the dropdown menu. FS approval will be shown on Slides 9 and 10. Prior to approval, any blocked fields on this page can be edited. All fields with an asterisk must be completed. If the "Property Status" and/or "Condition" need to be changed you should update the information on this screen by selecting the correct option from the dropdown menu.

| FAMWEB     Administration    | ^ | FEPMIS: Approve Change Of Status (COS) User ID: DCstate                                         | ^ |
|------------------------------|---|-------------------------------------------------------------------------------------------------|---|
| FIRESTAT                     |   | Approval Queue Property Review Approve COS                                                      |   |
| AWSR                         |   |                                                                                                 | • |
| AMIS                         |   |                                                                                                 |   |
| FIRESTAT Re-ongineered       |   |                                                                                                 |   |
| SIT-209                      |   | Signatory: V <blank> Y (BLANK&gt; Y) (V) please choose the signatory for this report</blank>    |   |
| WIMS-TEST                    |   | Property Status: * CANNIBALIZE 🛛 🗸 🧭 🗹 a signatory must be selected in order to change the form |   |
| Electronic Forms             |   |                                                                                                 |   |
| KCFAST                       |   |                                                                                                 |   |
| Legacy FEPMIS                |   | Property Contact: 🧭 defaults with Station contact information                                   |   |
| PocketCards                  |   | Contact Name: * BUZZ GIFFORD                                                                    |   |
| Fire and Weather Data        |   |                                                                                                 |   |
| y other Links                |   | Address Line 1: * 3125 CONNER BLVD                                                              |   |
|                              |   | Address Line 2:                                                                                 |   |
| FAMWEB Data Warehouse        |   |                                                                                                 |   |
| ▼ FEPMIS                     |   | City: * TALLAHASSEE                                                                             | - |
| Annrove Plan                 |   | State: DC                                                                                       |   |
| Create/Review SF-122         | - | Postal Code: * 32399                                                                            |   |
| Approve SF-122               |   |                                                                                                 |   |
| Receipts<br>Approve Receipts |   | Telephone #: * 8509220261 ext.                                                                  |   |
| Modify                       |   | Fax #: * 8509220261                                                                             |   |
| Approve Modifications        |   |                                                                                                 |   |
| Approve Breakdowns           |   | Email: * bgiff@fl.org                                                                           |   |
| Change of Status             |   | State Contact: 🧭 defaults with State contact information                                        |   |
| Add Inventory                |   | State Contact Name: * Fill this in STA Momt Utility                                             |   |
| Approve Additions            |   |                                                                                                 |   |
| Inventory Worksheets         |   | State Contact Title: * Fill this in STA Mgmt Utility                                            |   |
| FEPP Certification           |   | State Mail Name: * Fill this in STA Mont Utility                                                |   |
| Remove FFP                   |   |                                                                                                 |   |
| Manage Signatories           |   | State Address Line 1: * Fill this in STA Mgmt Utility                                           | × |

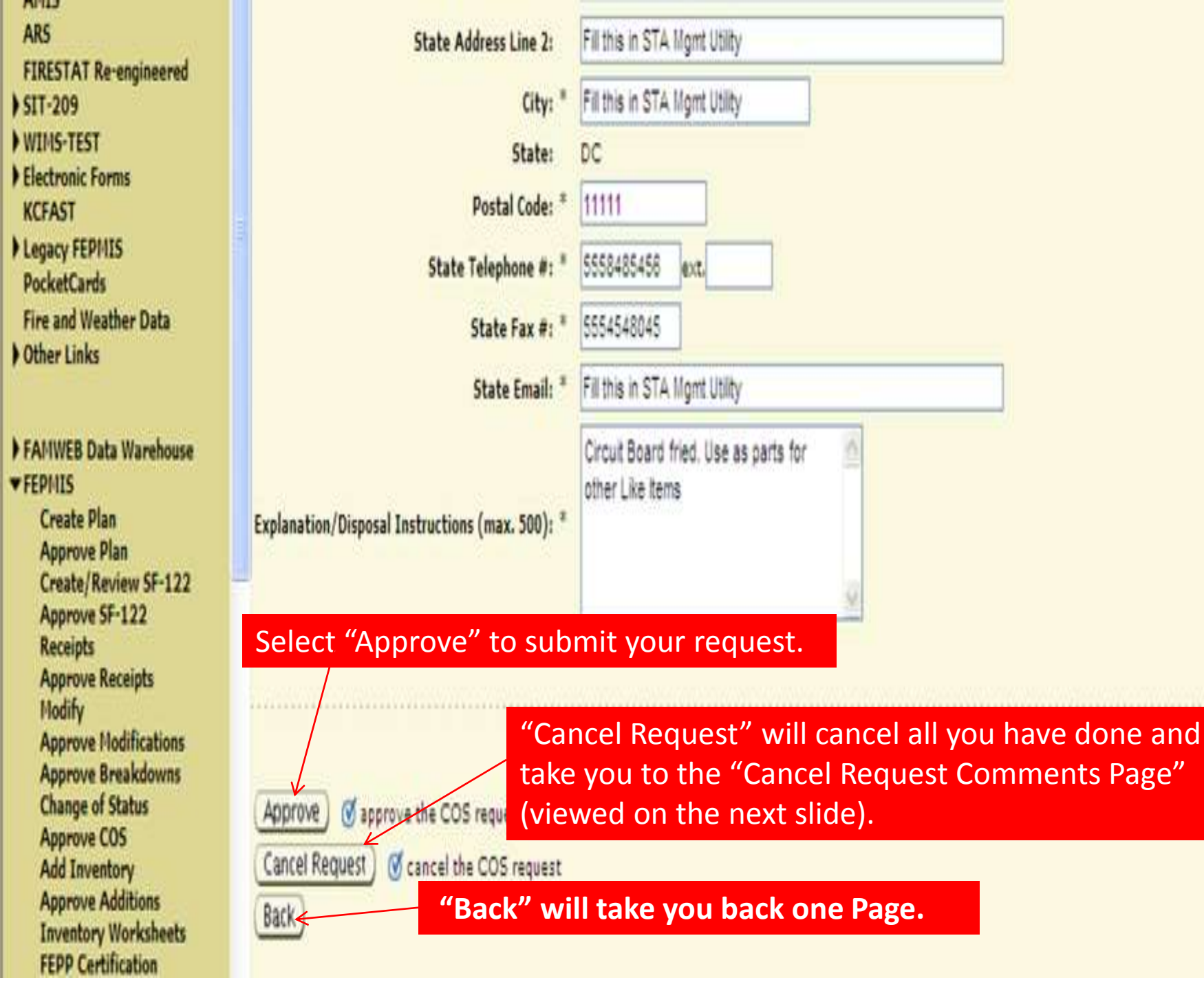

| 🌈 Fire & Aviation Managem                                                                                                    | ent Homepage - Microsoft I                                                                                                    | nternet Explorer provided by USDA                                                                   | Forest Service                                                                                                    |                                                                                                    |
|----------------------------------------------------------------------------------------------------|----------------------------------------------------------------------------------------------------|----------------------------------------------------------------------------------------------------|----------------------------------------------------------------------------------------------------|----------------------------------------------------------------------------------------------------|
| 🗿 🖉 🖉 https://famte:                                                                                                    | st. <b>nwcg.gov</b> /fam-web/                                                                                                    |                                                                                                    | 💌 🔒 🚱 🐓 🗙 🔽 Bing                                                                                                    |                                                                                                    |
| File Edit View Favorites                                                                                                    | Tools Help                                                                                                    |                                                                                                    |                                                                                                    |                                                                                                    |
| 🙀 Favorites 🛛 🚔 🛅 httpwi                                                                                                    | ww.mapquest 🌄 Suggested Sites                                                                                                    |                                                                                                    |                                                                                                    |                                                                                                    |
| Fire & Aviation Management H                                                                                                    | lomepage                                                                                                    |                                                                                                    | 🟠 • 🗟 · 🗆                                                                                                    | 🖶 🔹 Page 🔹 Safety 👻 Tools 👻 🔞 👻 🧩                                                                                  |
|                                                                                                    | NATIONAL FIE<br>WEB APPLICA                                                                                                    | RE AND AVIATION<br>TIONS                                                                            | MANAGEMIENT                                                                                                    | Mon Feb 10 2014                                                                                                    |
| FAMWEB                                                                                                    | FEPMIS: Cancel C                                                                                                    | omments for Approve COS                                                                             | User ID: DCstate                                                                                                    |                                                                                                    |
| FIRESTAT<br>AWSR<br>AMIS<br>ARS<br>FIRESTAT Re-engineered<br>SIT-209<br>WIMS-TEST<br>Electronic Forms<br>KCFAST<br>Legacy FEPMIS<br>PocketCards<br>Fire and Weather Data<br>Other Links<br>FAMWEB Data Warehouse<br>FEPMIS<br>Create Plan<br>Approve Plan<br>Create/Review SF-122<br>Approve SF-122<br>Receipts<br>Approve SF-122<br>Receipts<br>Approve Breakdowns<br>Change of Status<br>Approve Breakdowns<br>Change of Status<br>Approve COS<br>Add Inventory<br>Approve Additions<br>Inventory Worksheets<br>FEPP Certification<br>Remove FFP | Property #: AG0001543<br>Property Type: FEPP<br>Comments for Cancel (100 m<br>Please fill in all applica<br>attribute fields, chang<br>Excess, enter Reason f<br>and resubmit. | sas<br>To complete reason for<br>"Comment<br>This will us<br>s request<br>to go back for any reason | Approval Queue Property Review<br>ete the "Cancel COS Re<br>the cancellation and<br>its for Cancel" box the<br>indo everything that h | Approve COS Cancel Comments<br>equest" enter the<br>instructions in the<br>en select "SUBMIT".<br>as been entered. |
| Approve Certification                                                                                                    | <b>v</b> <                                                                                                    |                                                                                                    | 100                                                                                                    |                                                                                                    |

When a FS employee Approves COS, in the Approve COS screen, they see something different than what the state sees when approving. The FS determines by the "Explanation/Disposal Instructions" what the "Property Status" should be. The Property Status determines the "Form Type". By changing the Property Status, the Form Type will be changed. Notice the difference in the two halves of this slide.

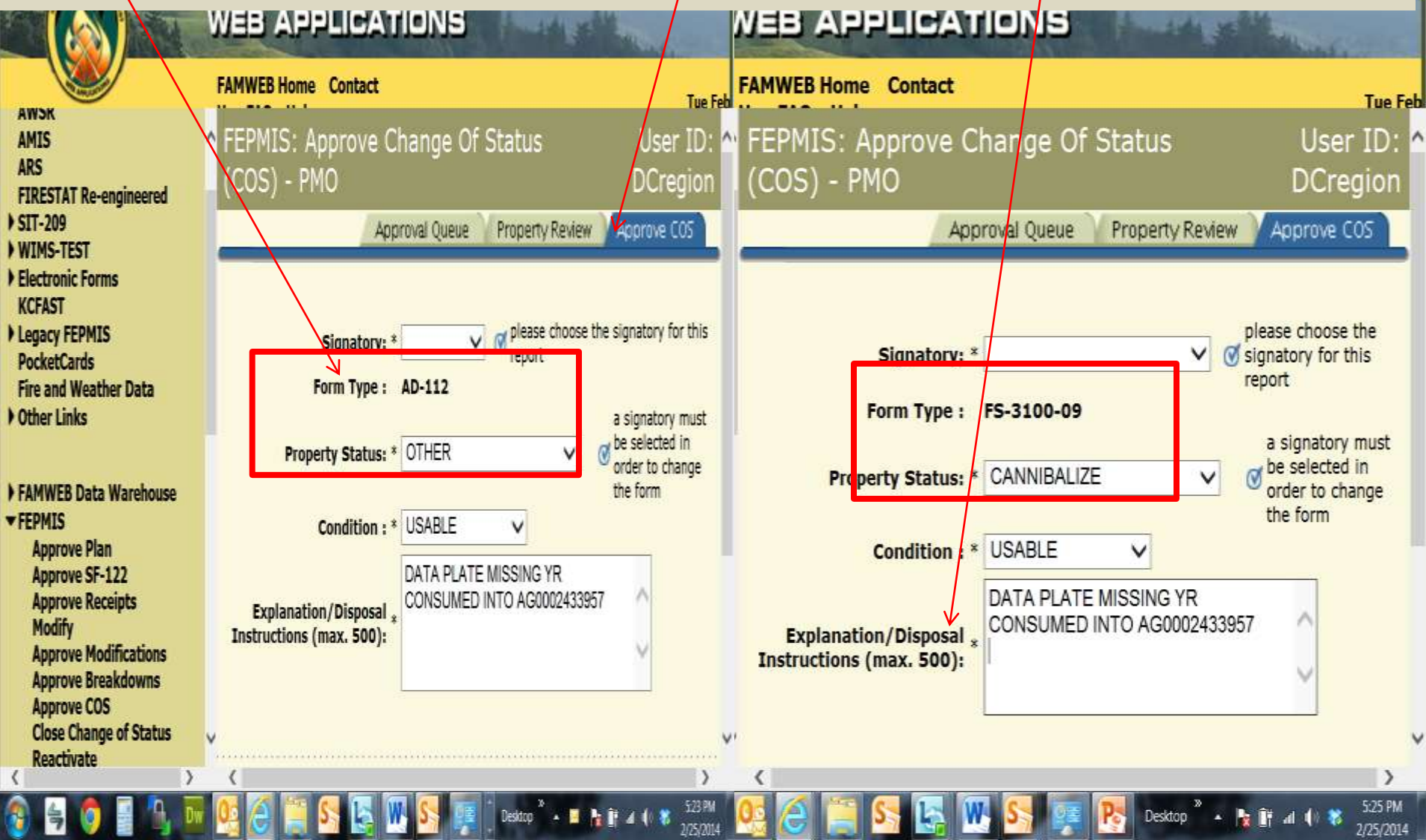

The FS will pick the "Signatory" from the drop down selection. If the PMO who is authorized to sign documents isn't visible, contact the WO to have their name added. If everything is correct, the FS will "Submit". If the FS Chooses to "Reject" a COS it will be returned to the State into their Approval Queue for them to either Resubmit or Cancel. The state will not be able to make any changes to the property details since they are made in the Modify Module and Modify cannot be accessed when an item is Pending COS. The Request for COS will have to be Cancelled by the state and submitted again.

| SIT-209                                   | Approval Queue Property Review Approve COS                           |
|-------------------------------------------|----------------------------------------------------------------------|
| Electronic Forms                          |                                                                      |
| KCFAST                                    |                                                                      |
| PocketCards                               | Form Type: ES-3100-00                                                |
| Fire and Weather Data                     | a signatory must be selected in order to change                      |
| V OUIEI LIIIKS                            | Property Status: * CANNIBALIZE V W the form                          |
| FAMWER Data Warehouse                     | Condition : * USABLE                                                 |
| ▼ FEPMIS                                  | DATA PLATE MISSING YR                                                |
| Approve Plan<br>Approve SE-122            | Explanation/Disposal Instructions (max. * CONSUMED INTO AG0002433957 |
| Approve Receipts                          | 500):                                                                |
| Modify<br>Approve Modifications           |                                                                      |
| Approve Breakdowns                        |                                                                      |
| Approve COS<br>Close Change of Status     |                                                                      |
| Reactivate                                |                                                                      |
| Approve Additions<br>Inventory Worksheets | Submit Submit Submit Section and approve the request                 |
| Manage Signatories                        | Rejecter @ reject the COS request                                    |
| Approve Certification                     | "Back" will take you to the previous screen                          |
| Approve AUR                               | Back will take you to the previous screen.                           |
| Query Property                            | Approval Queue   Property Review   Approve COS                       |
| Queries and Reports<br>Reference codes    |                                                                      |
| Queries and Reports                       |                                                                      |
| Add Inventory<br>Legacy SIT Report        |                                                                      |
| Legacy 209                                | × <                                                                  |
|                                           |                                                                      |

2/25/2014

You will have to explain in the "Justification for Reject " why you are rejecting the item, once your explanation is complete, "Submit". The COS will be returned to the States "Approve COS" queue.

|                                                                                                    | NATIONAL FIRE AND AVIATION MANAGEMENT<br>WEB APPLICATIONS                                                                          |    |
|----------------------------------------------------------------------------------------------------|----------------------------------------------------------------------------------------------------|----|
| New York                                                                                                    | FAMWEB Home Contact Us FAQ Help Disclaimer Tue Feb 25 20                                                                           | 14 |
| ARS<br>FIRESTAT Re-engineered<br>SIT-209<br>WIMS-TEST                                                                                                    | FEPMIS: Reject Justification for Approve COS User ID: DCregion     Approval Queue Property Review Approve COS Reject Justification | ^  |
| <ul> <li>Electronic Forms<br/>KCFAST</li> <li>Legacy FEPMIS<br/>PocketCards<br/>Fire and Weather Data</li> <li>Other Links</li> </ul>                                                                                                    | Property #: AG0002433957<br>Property Type: FEPP                                                                                    | 70 |
| <ul> <li>FAMWEB Data Warehouse</li> <li>FEPMIS         <ul> <li>Approve Plan</li> <li>Approve SF-122</li> <li>Approve Receipts</li> <li>Modify</li> <li>Approve Modifications</li> <li>Approve Breakdowns</li> <li>Approve COS</li> <li>Close Change of Status</li> <li>Reactivate</li> <li>Approve Additions</li> <li>Inventor: Workshoots</li> </ul> </li> </ul> | Justification for Rejection (100 max chars)<br>You need to provide more information<br>about what happened to this item.           |    |
| Inventory Worksheets<br>Manage Signatories<br>Create Certification<br>Approve Certification<br>Approve AUR<br>User Management<br>Query Property<br>Queries and Reports<br>Reference codes<br>Queries and Reports<br>Add Inventory<br>Legacy SIT Report<br>Legacy 209                                                                                               | Approval Queue   Property Review   Approve COS   Reject Justification                                                              | ~  |
|                                                                                                    | No. 100 100 100 100 100 100 100 100 100 10                                                                                         |    |